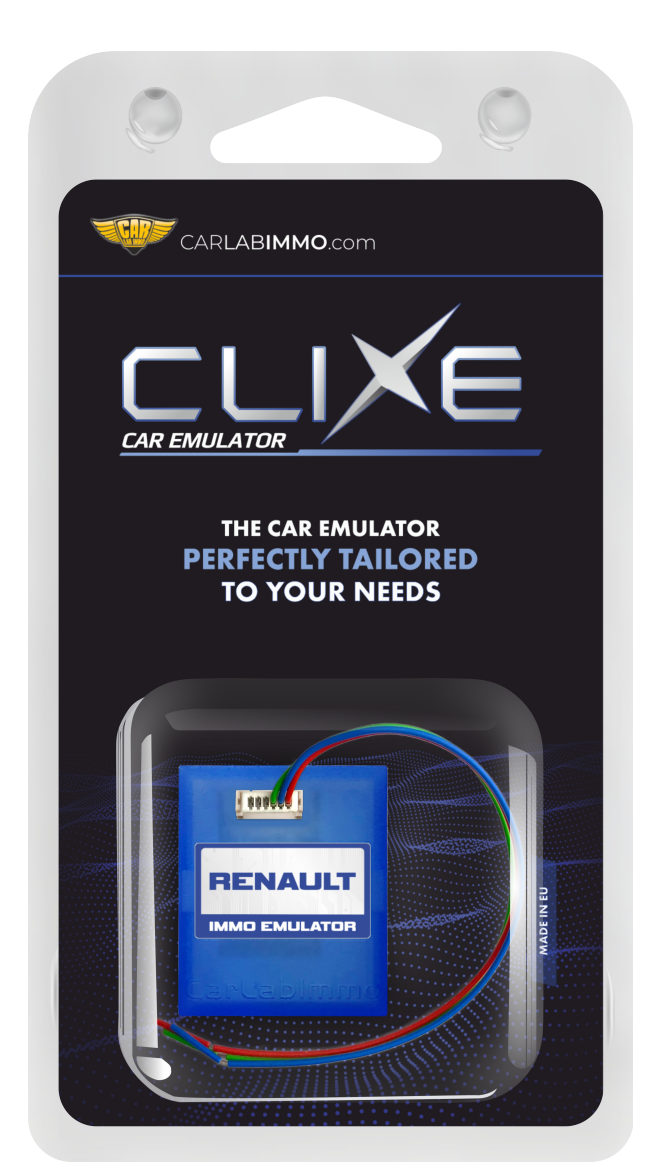

#### Use Program Sirius 32 / Sirius 34 without CAN GO TO VIDEO • • EMS 3132 / EMS 3134 without CAN • 1.9 2.2 and 2.5 dCi without CAN • Delphi DDCR • 1.9 dTi 1 plug Renault 1.9 dTi 2 plugs • • 1.9 diesel DCU3 2.8 TD ٠ 1 plug with 24C02 memory ٠ Volvo S40 and V40 – 1.9 TD Bosch ECU ٠

#### Wiring colour codes

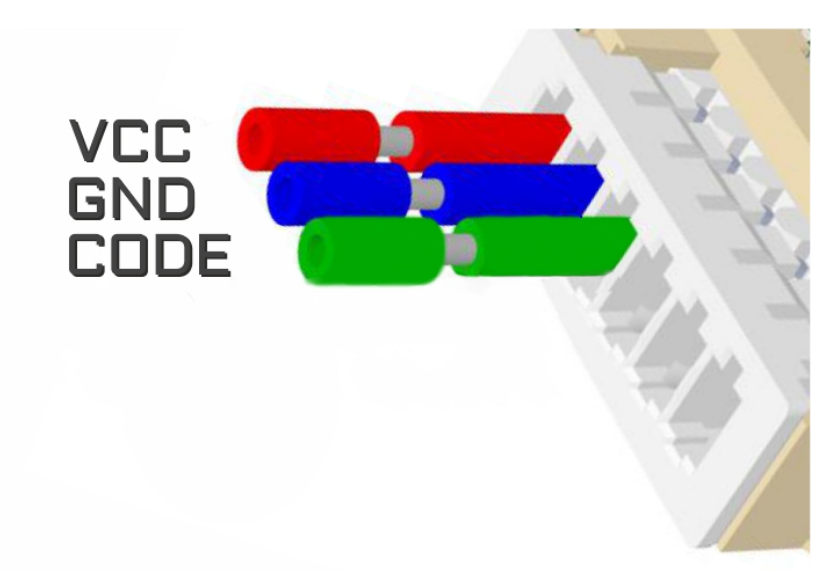

The LED behavior diagnostic mode - it flashes every second

adjusting to the ECU – flashing 0,1 sec

after adjusting it lights constantly and blinks every other second

### **Renault without CAN**

**SIRIUS 32 without CAN** 

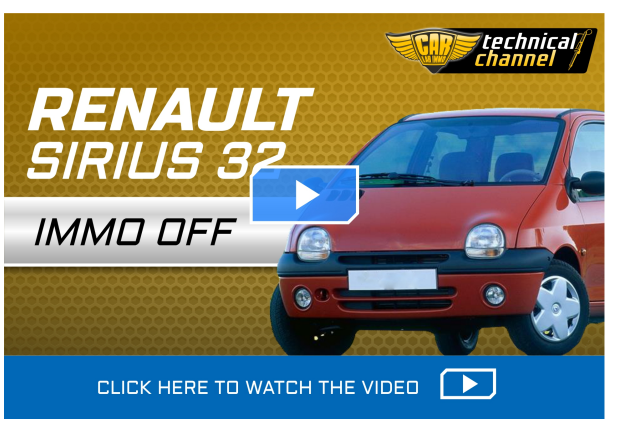

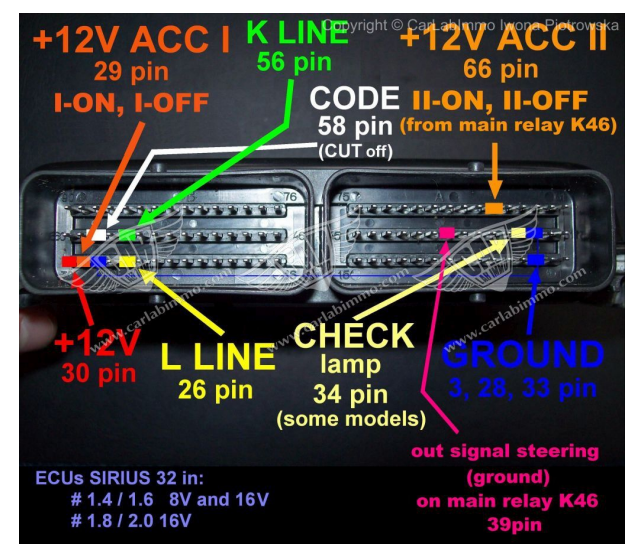

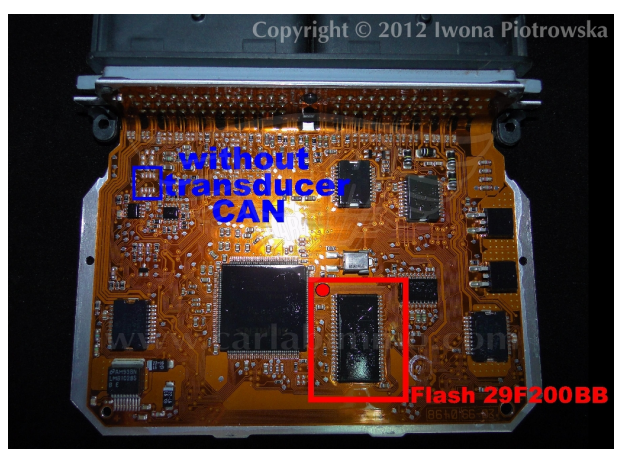

Find 29F200 or 29F400 flash

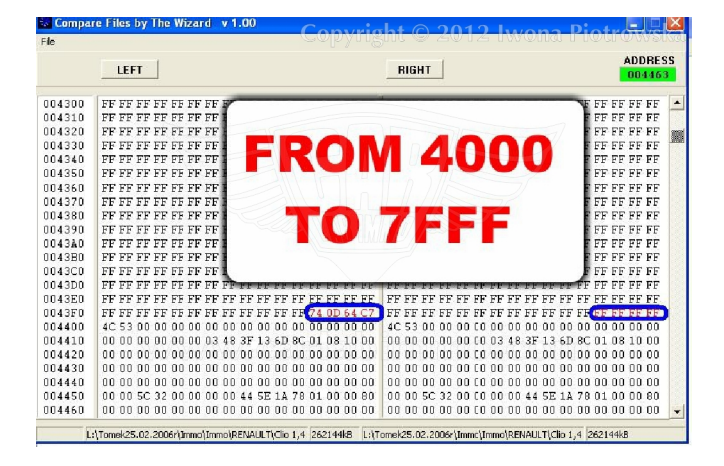

In the addresses from 4000 to 7FFF, find all values 64 C7 or 54 D7 or B4 5C and change these values and two units before them into FF FF FF FF

Repeat it in the whole map from 4000 to 7FFF !!!

#### **Connecting emulator to ECU**

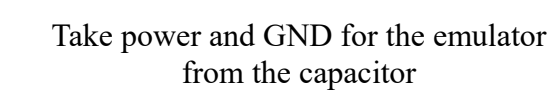

Connect Code signal after desoldering a 333 resistor

If there is A82C250 CAN transducer on the plate in the ECU, then the emulator will not work in this ECU!!!

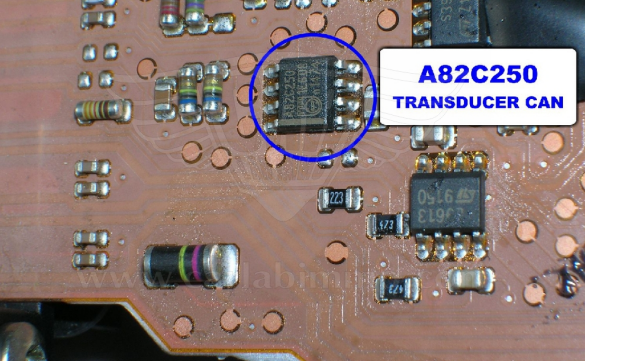

0

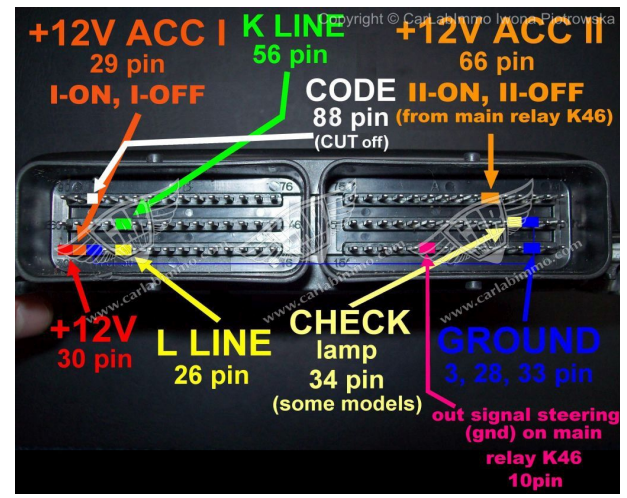

#### **SIRIUS 34**

ona Piotrowska

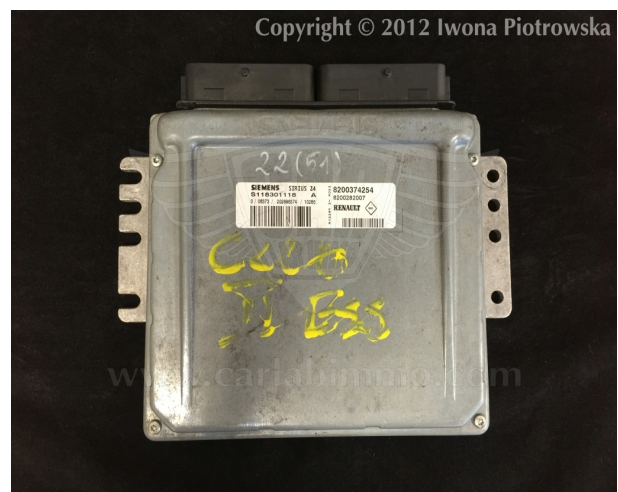

#### **Tested on SIRIUS 34 ECUs**

S118301104 A S118301104 B S118301211 B S118301211 C S118301212 B S118301213 B S118301213 C S118301216 B

#### Find 29F200 or 29F400 flash

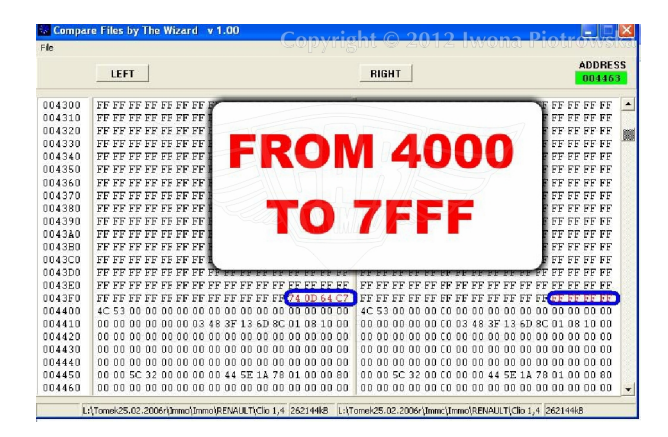

In the addresses from 4000 to 7FFF, find all values 64 C7 or 54 D7 or B4 5C and change these values and two units before them into FF FF FF FF

Repeat it in the whole map from 4000 to **7FFF** !!!

# Connecting emulator to ECU

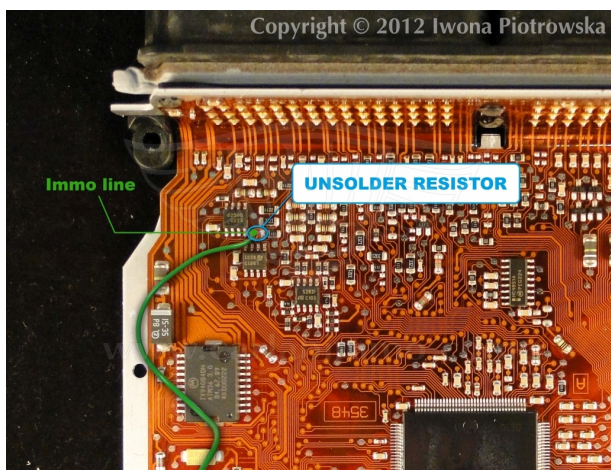

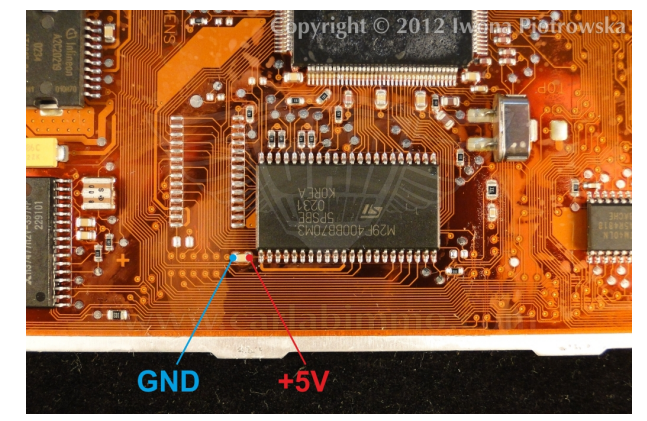

Take power for the emulator from the capacitor at the flash In order to start the starter you need to join two pins of starter's relay!

CARLABIMMO.COM

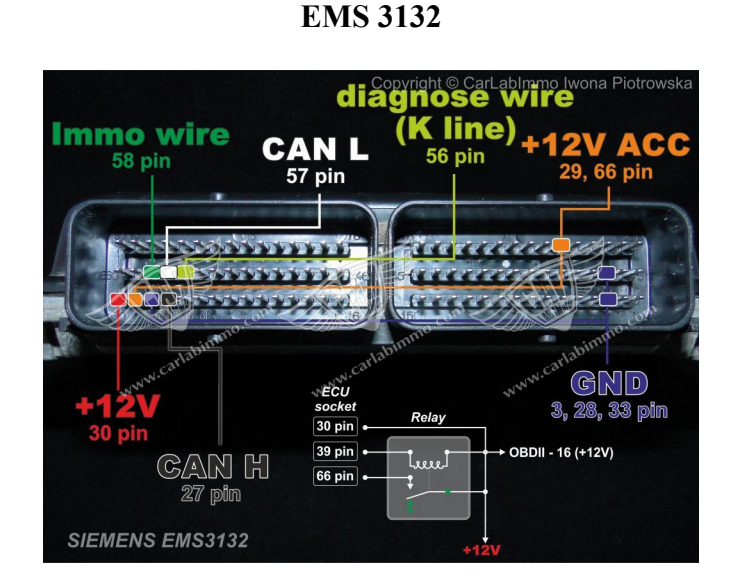

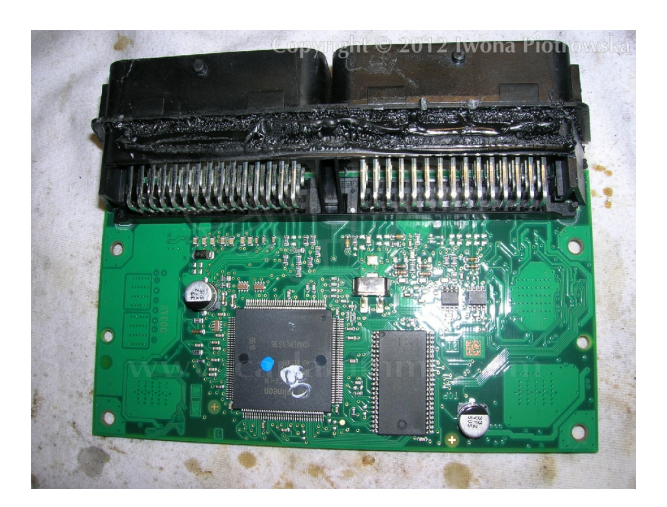

Find 29F200 or 29F400 flash

In the addresses from 4000 to 7FFF, find all values 64 C7 or 54 D7 or B4 5C and change these values and two units before them into FF FF FF FF

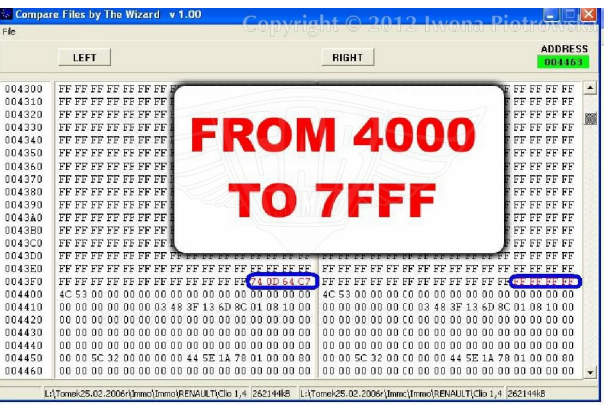

Repeat it in the whole map from 4000 to 7FFF !!!

Take power for the emulator from the capacitor at the flash.

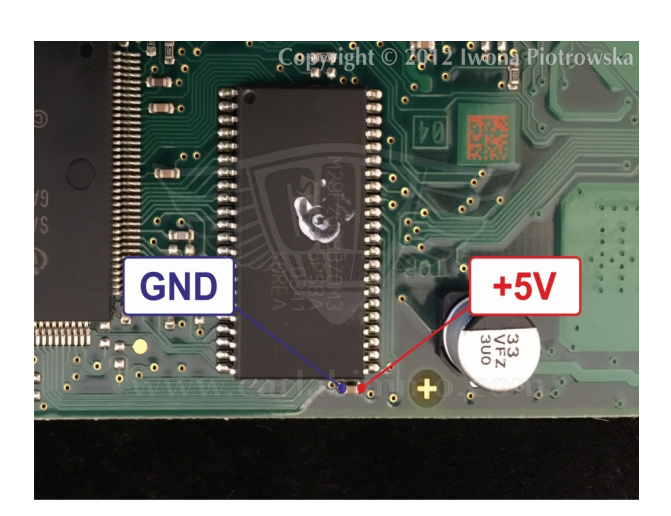

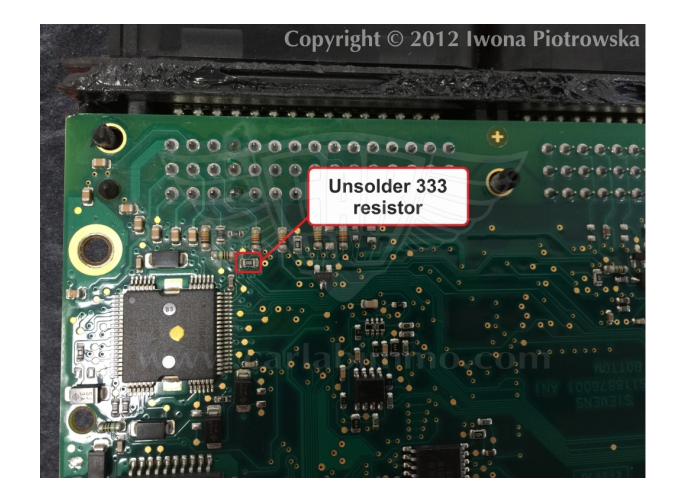

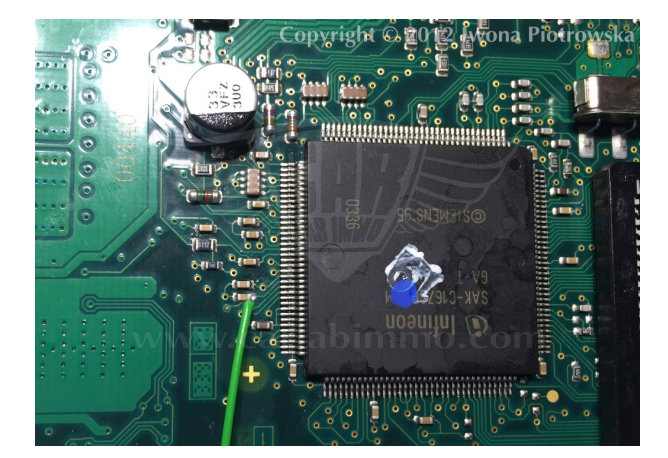

Connect green wire as pictured after unsoldering 333 resistor and connect it to the point which leads to the processor.

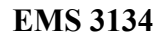

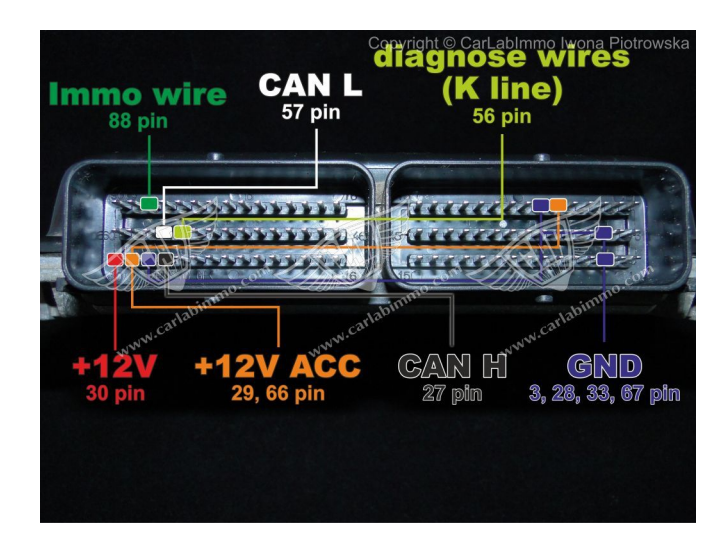

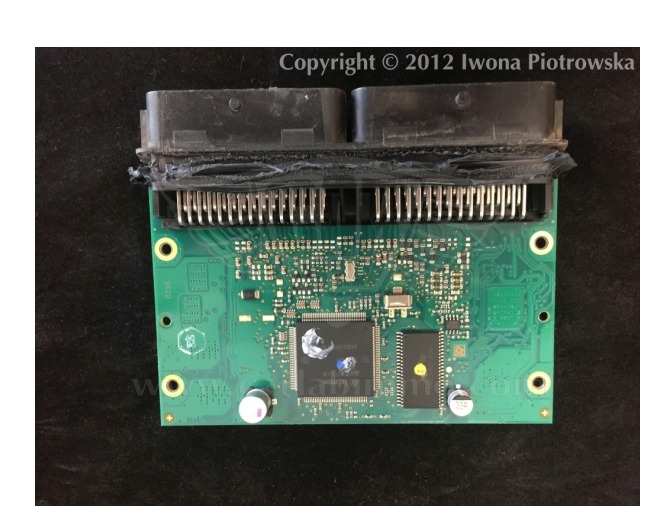

Tested on EMS 3134 ECUs

S118301120 B S118301124 A

Find 29F400 flash

In the addresses from 4000 to 7FFF, find all values 64 C7 or 54 D7 or B4 5C and change these values and two units before them into FF FF FF FF

Repeat it in the whole map from 4000 to 7FFF !!!

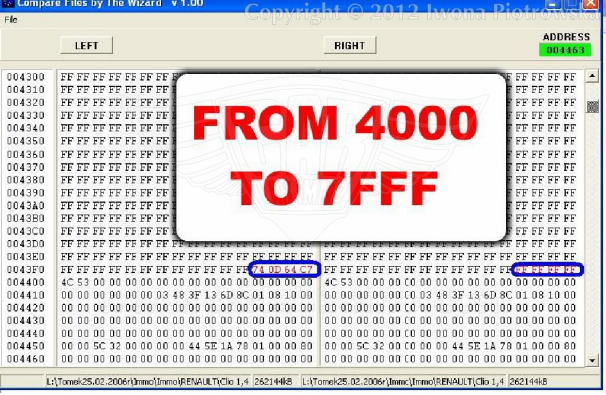

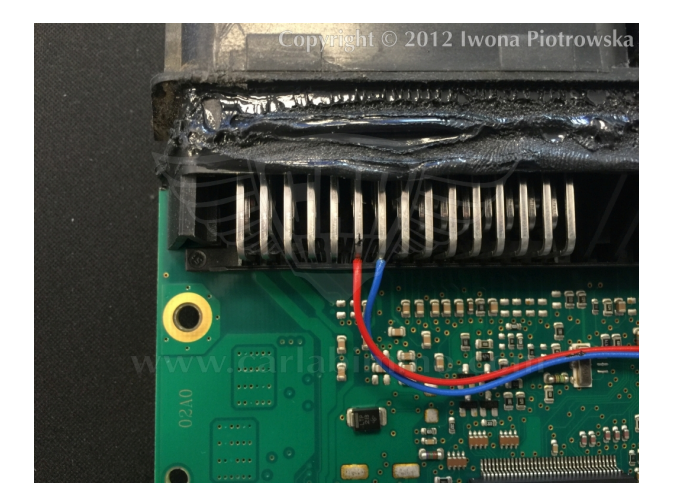

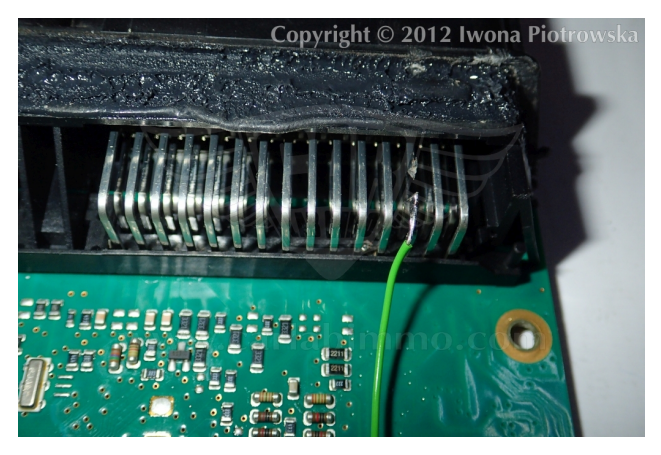

Connect green wire as pictured to 88 pin and cut it off from wiring.

#### 1.9 2.2 and 2.5 dCi without CAN

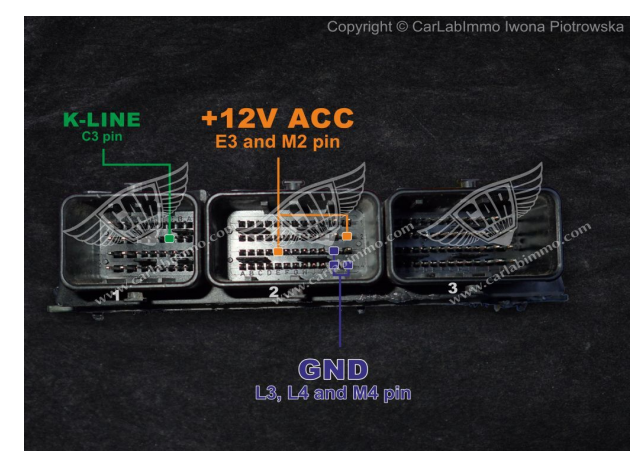

EDC15 - old

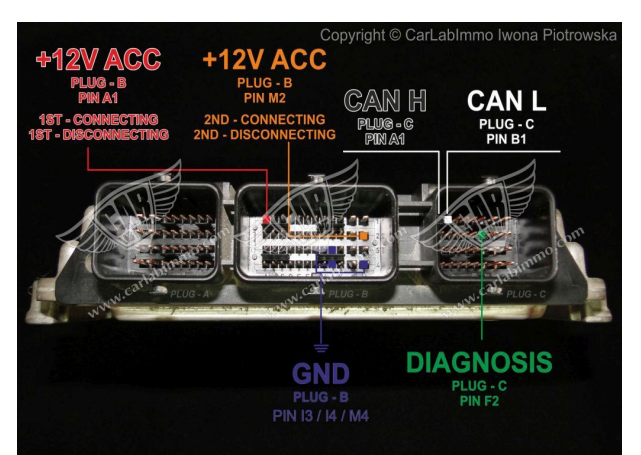

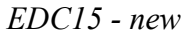

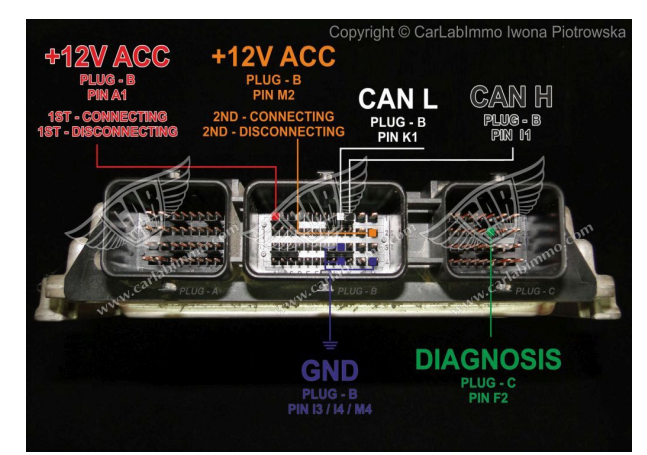

*EDC15 - new v2* 

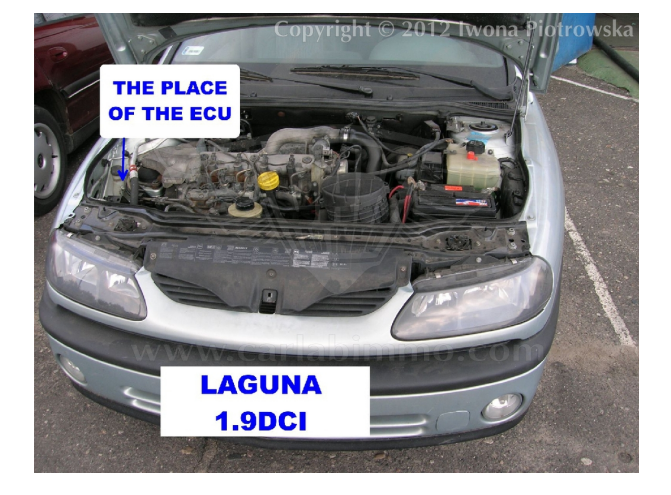

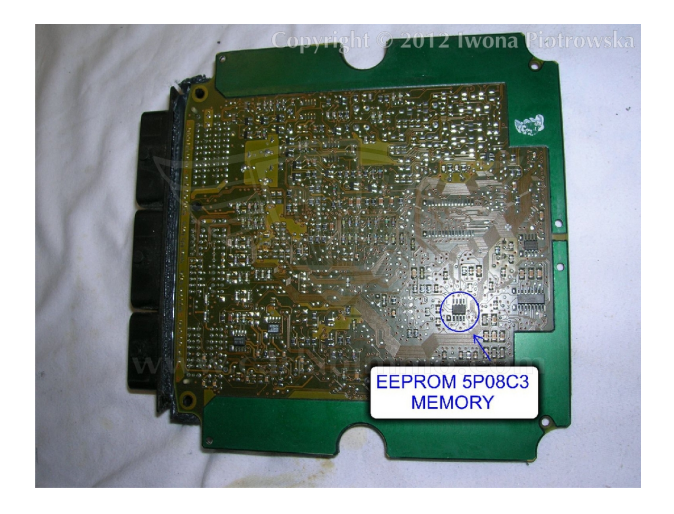

00FFFFFFFFFFFFFFFFFFFFFFFFFFFFFF FFFFFFF0F00F50FFF FFFF31005A00FFFF FFFF00005AAFFFF FFFF0000A55FFFFF FE OI 10 63 00 AZ FE FE FE FF0FF0F50FFFF FE FE FE

# @ ýAžI

In **5P08C3** memory in the addresses: 003E 003F 0040 0041 and 0044 0045 0046 0047 change these values into **FF** 

If there are VIN number in memory content use Renault with CAN ver 1 program

In ECU, solder immo line (code) of emulator to the point as pictured

Take power for the emulator from the capacitor on the ECU plate

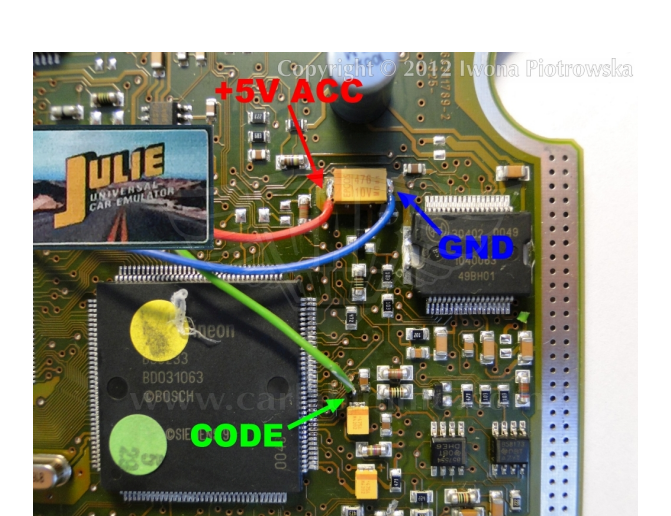

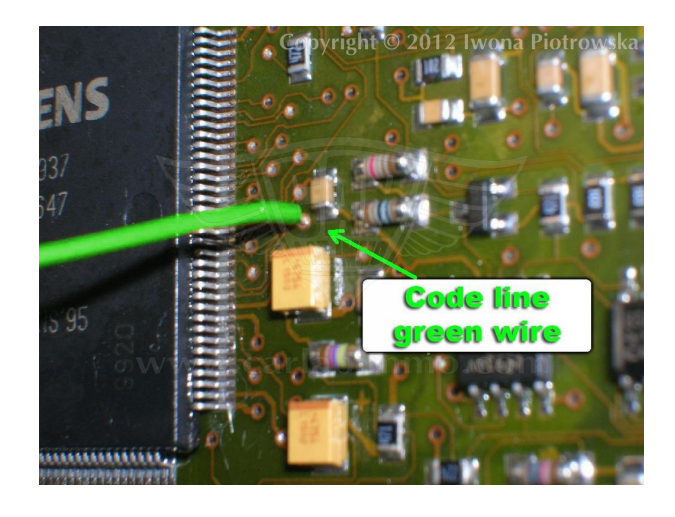

CARLABIMMO.COM

See all emulators

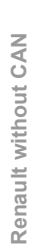

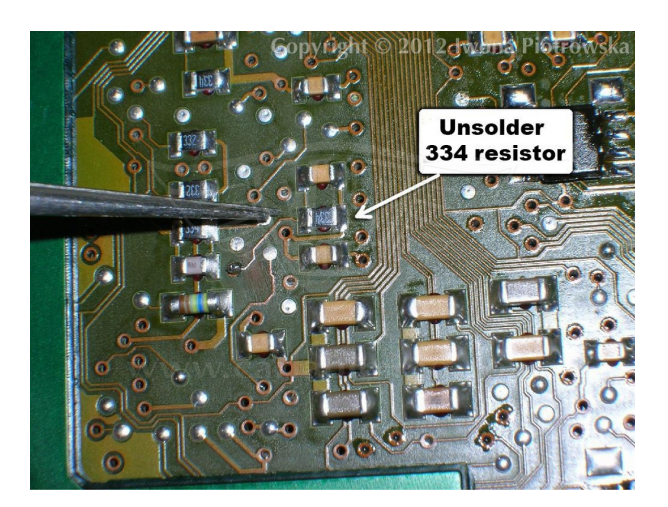

Unsolder 334 resistor

# Turn on the ignition for 30 seconds,then turn it off for 30 seconds and repeat the procedure a few times

DDCR

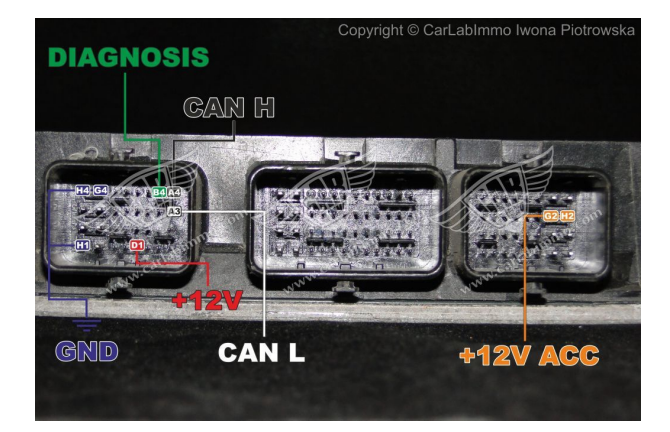

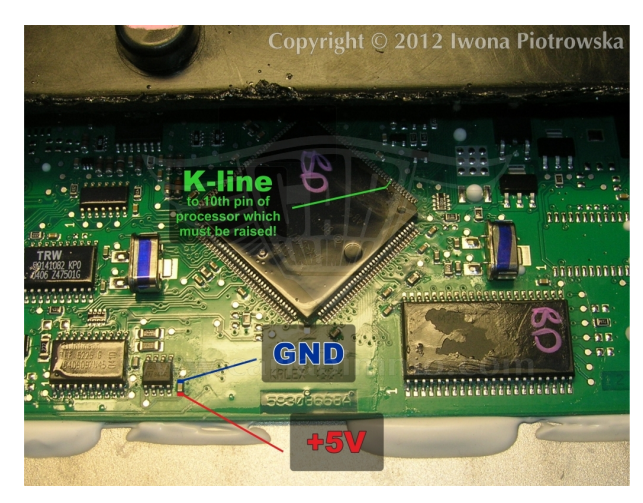

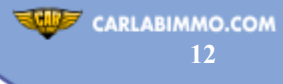

Renault without CAN

Car without tachometer

Replace 25080 content and connect emulator.

10 pin of processor is immo line as pictured, which must be raised.

| OFFSET                                  | 00             | 01             | 02             | 03             | 04       | 05             | 06             | 07             | 08             | 09       | 0A             | 0B             | 0C             | 0D             | 0E             | 0F             |                      |
|-----------------------------------------|----------------|----------------|----------------|----------------|----------|----------------|----------------|----------------|----------------|----------|----------------|----------------|----------------|----------------|----------------|----------------|----------------------|
| 000000000000000000000000000000000000000 | 00             | 00<br>00       | 00<br>00       | 00<br>00       | 00<br>00 | 00<br>00       | 00<br>00       | 00<br>00       | 00<br>00       | 00<br>00 | 00<br>00       | 00<br>00       | 00<br>00       | 00<br>00       | 00<br>00       | 00<br>00       |                      |
| 00000020                                | 00<br>07<br>FF | 00             | C3<br>C4<br>E2 | CB<br>FF<br>FF | 0C<br>0C | D4<br>00<br>00 | 0D<br>B4<br>D6 | 1A<br>FF<br>FF | 00<br>3A<br>16 | 00       | 00<br>26<br>CA | C3<br>FF<br>FF | 0F<br>1C<br>20 | 00<br>B4       | 84<br>FF       | C3<br>FF<br>FC |                      |
| 00000050                                | 00             | BC<br>C4       | FF             | C4<br>5C       | 00       | D8<br>B8       | FF<br>FF       | 48<br>68       | 00             | D4<br>DC | FF<br>C2       | 4C<br>FF       | 00<br>FE       | D0<br>FF       | FF<br>C4       | 50<br>FF       | LĂŔHŎLÐP<br>Ăヽ_hUĂţĂ |
| 00000070                                | FC<br>D2<br>00 | FF<br>FF<br>64 | C2<br>E6<br>FF | FF<br>FF       |          | 00<br>FF<br>70 | E0<br>EF       | FF<br>F6<br>14 | F4<br>FF       | 8Å<br>70 | D6<br>FF<br>FF | FF<br>FC       | DA<br>FF       | FF<br>84<br>40 | DE<br>FF<br>FF | FF<br>OC<br>FC | NCĘTOŚU,             |
| 000000A0<br>000000B0                    | FF<br>FF       | C4<br>FF       | FF<br>FF       | 2F<br>FF       | 00<br>FF | C3<br>FF       | FF<br>FF       | FF             | FF             | FF       | FF<br>FF       | FF<br>FF       | FF<br>FF       | FF<br>FF       | FF<br>FF       | FF<br>FF       | Ă ZĂ                 |
| 000000C0<br>000000D0                    | FF             | FF             | FF             | FF             | FF       | FF             | FF             | FF             | FF<br>C3       | FF       | FF<br>FF       | FF             | FF             | FF             | FF             | FF<br>FF       |                      |
| 000000000000000000000000000000000000000 | FF             | C3             | 00             | C3             | 00       | 00             | 80             | 01             | 01             | 00       | 00             | 00             | 00             | 00             | 00             | 00             | · Ă.Ă I              |
|                                         |                |                |                |                |          |                |                |                |                |          |                |                |                |                |                |                |                      |

### In address from 00 to 01F write 00 values

Take power from the capacitor at the memory.

Code injectors and settings with Clip or Launch.

#### ECU HOM8200334540

Use Julie as Renault without CAN program. Solder jumpers J2, J3, J4, and J5 Tested on: *Suzuki Jimny 1.5 diesel 2004 Nissan Almera 1.5 diesel 2004* 

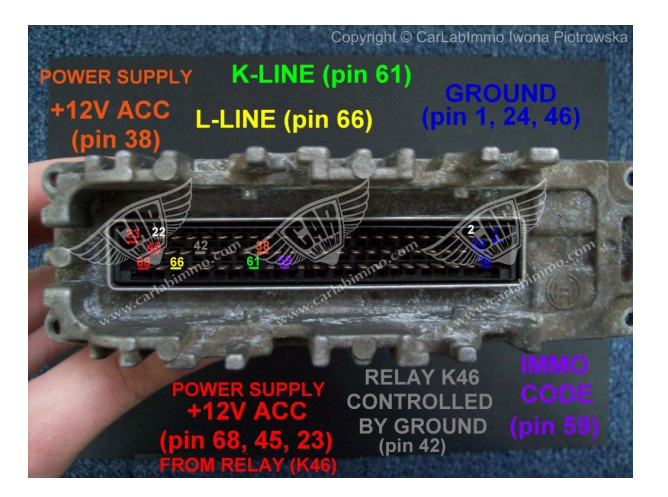

#### 1.9 dTi 1 plug

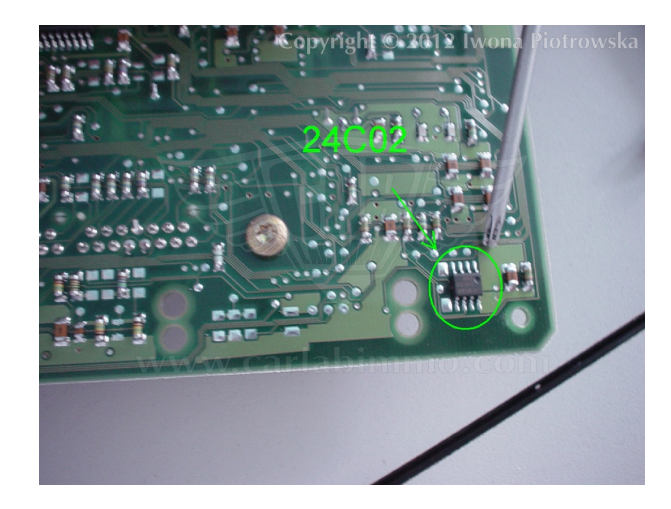

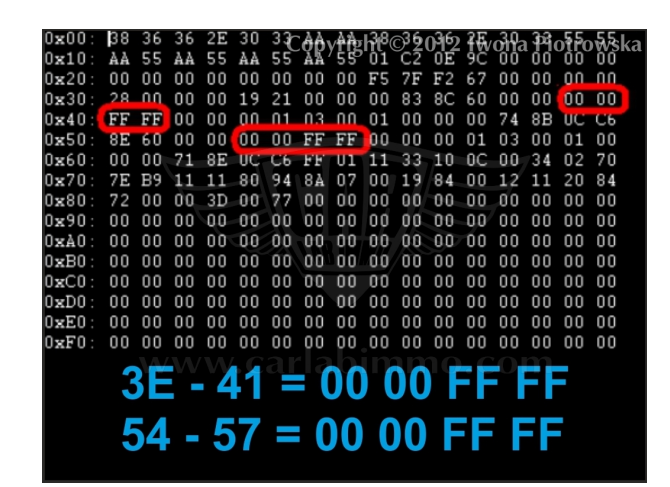

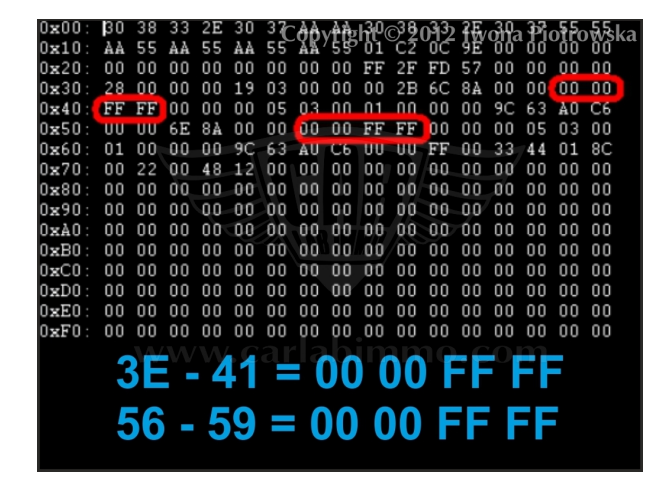

#### **Connecting emulator to ECU**

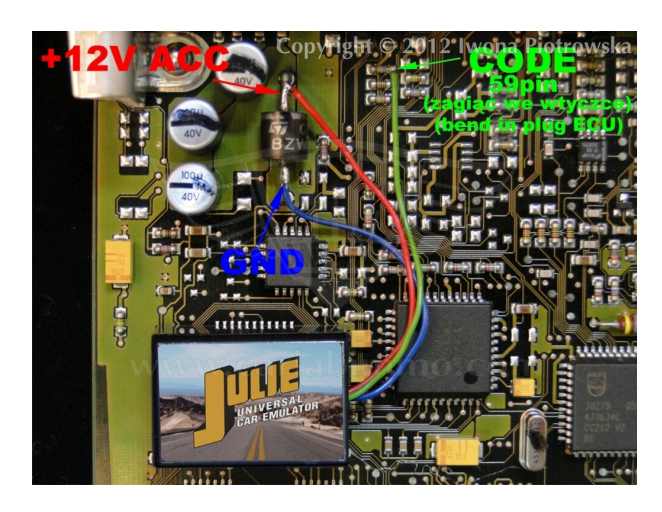

Connect the immo line of emulator to pin 59 of ECU.

Connect GND and ACC to diode in the ECU.

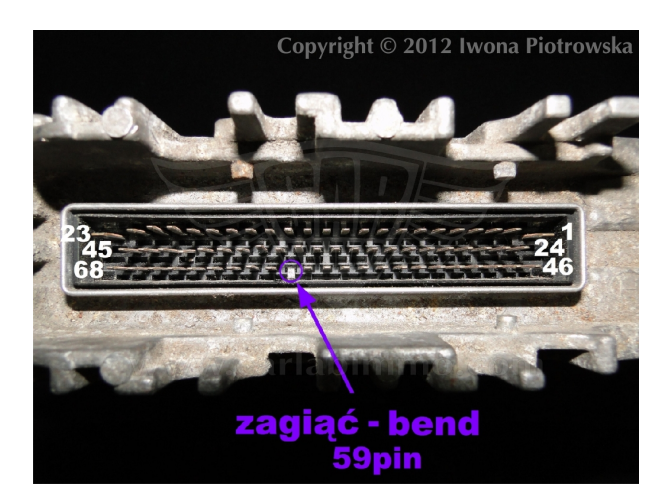

Bend pin 59 in ECU socket

#### 1.9 dTi 2 plugs

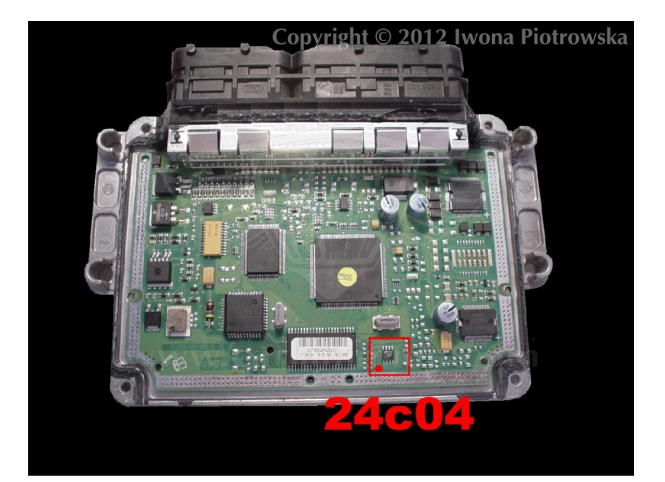

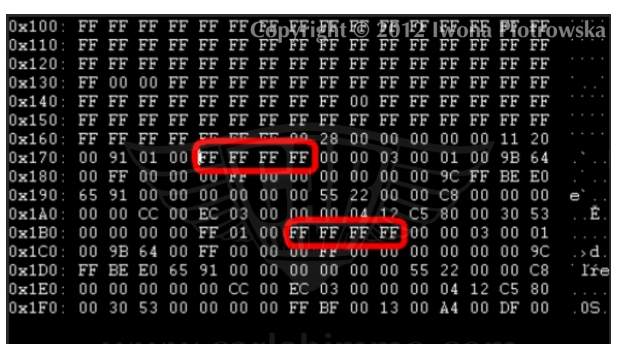

# 174-177=FF and 1B7-1BA=FF for coding or emulator

In the addresses from 174 to 177 and 1B7 to 1BA change these values into FF FF FF FF in 24C04 memory

#### **Connecting emulator to ECU**

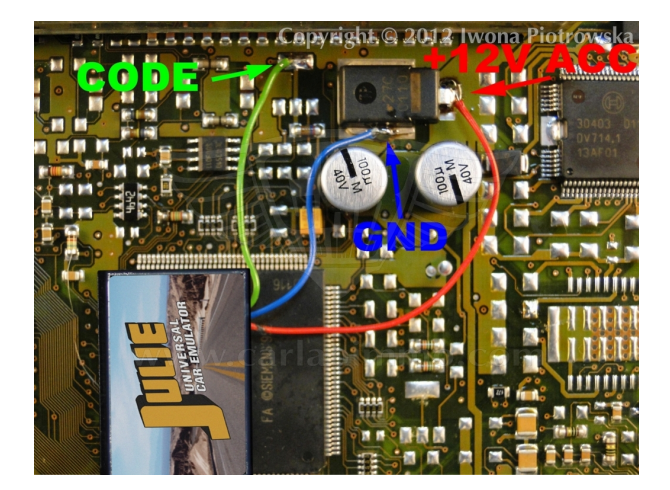

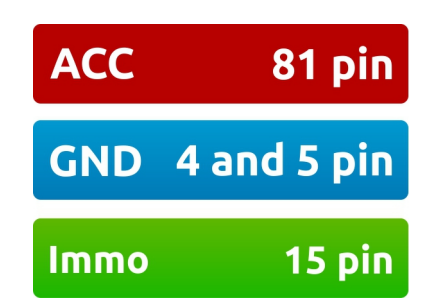

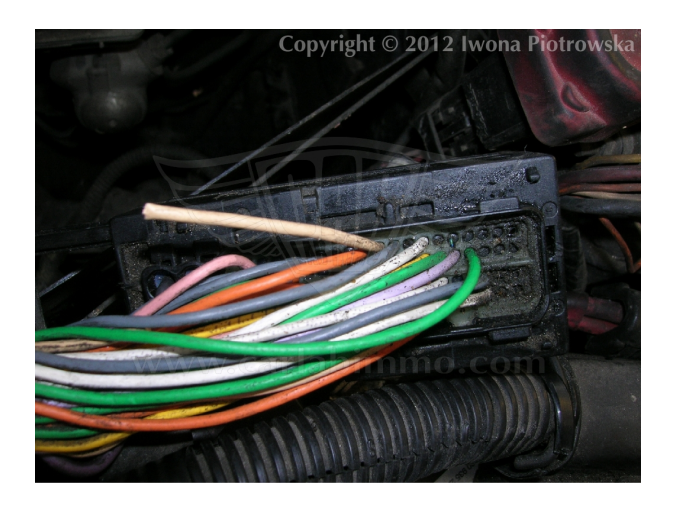

Cut off pin 15 from wiring!!!

1.9 diesel DCU3

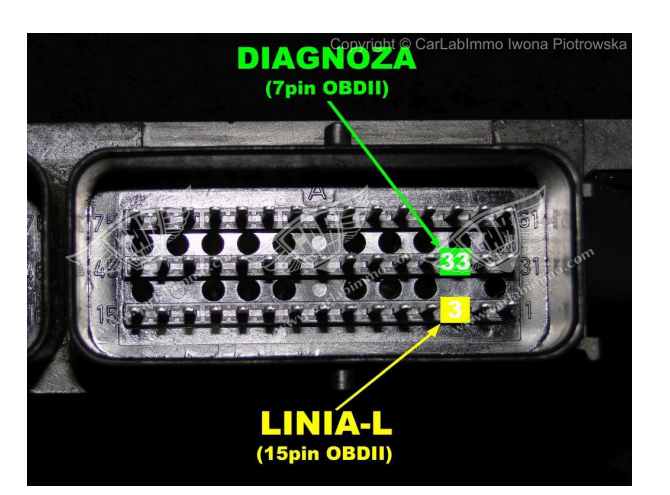

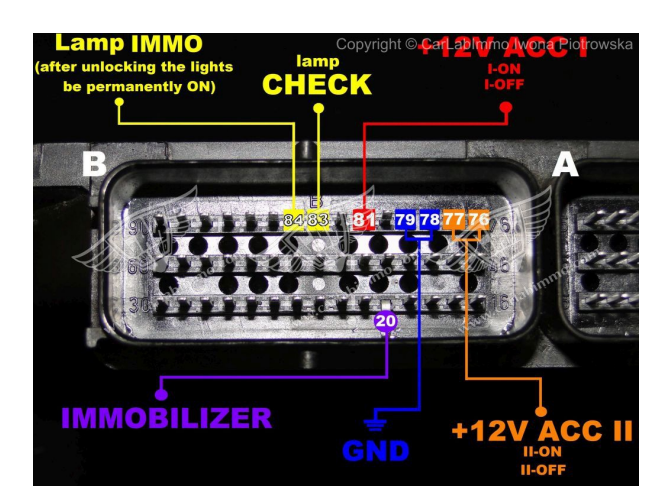

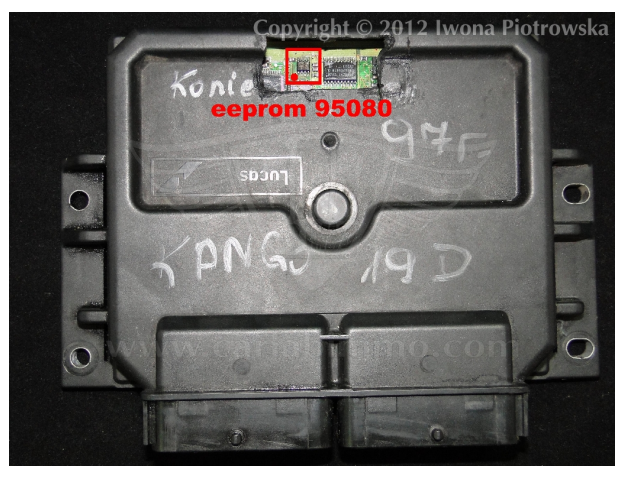

Renault Kangoo 1.9 Diesel 2001

CARLABIMMO.COM

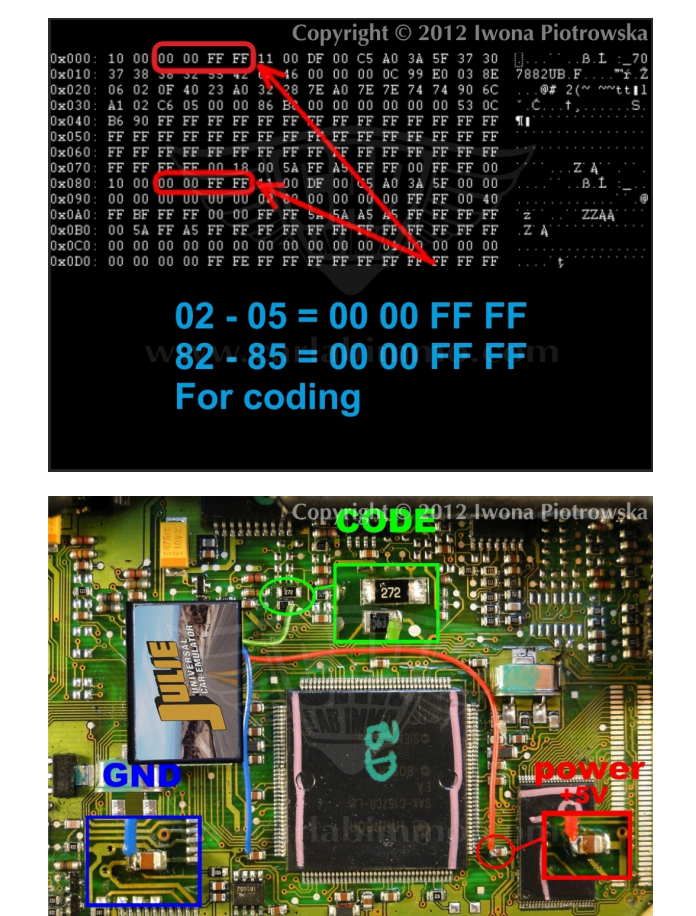

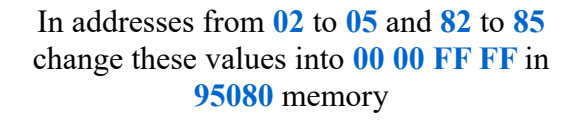

#### **Connecting emulator to ECU**

| +5V VCC | from<br>capacitor |
|---------|-------------------|
| GND     | 79 pin            |
| Code    | 20 pin            |

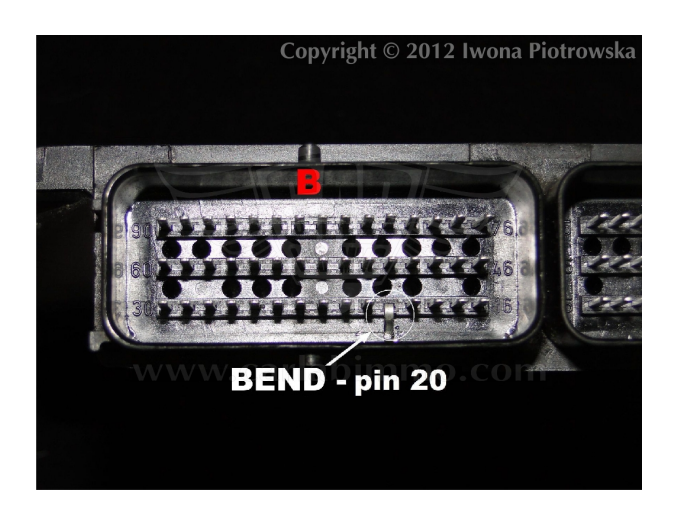

Pin 20 must be bent in socket or cut off from the car wiring.

**Connecting emulator to ECU** 

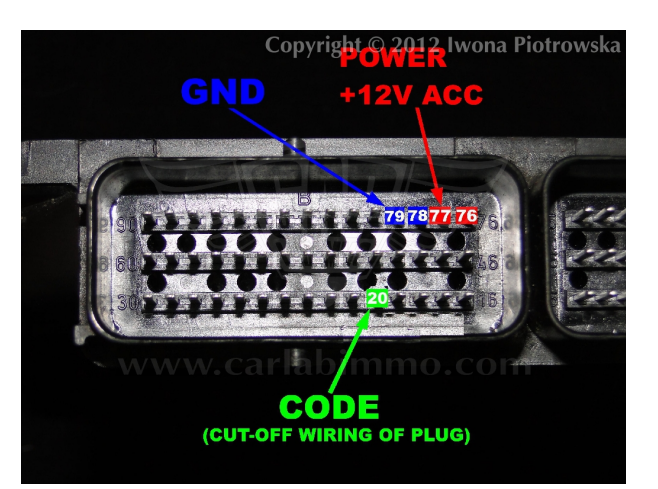

| +12V ACC | 76 or 77 pin                               |
|----------|--------------------------------------------|
| GND      | 78 or 79 pin                               |
| Code     | <b>20 pin</b> Cut off wiring from ECU plug |

**2.8 TD** (Renault Mascott)

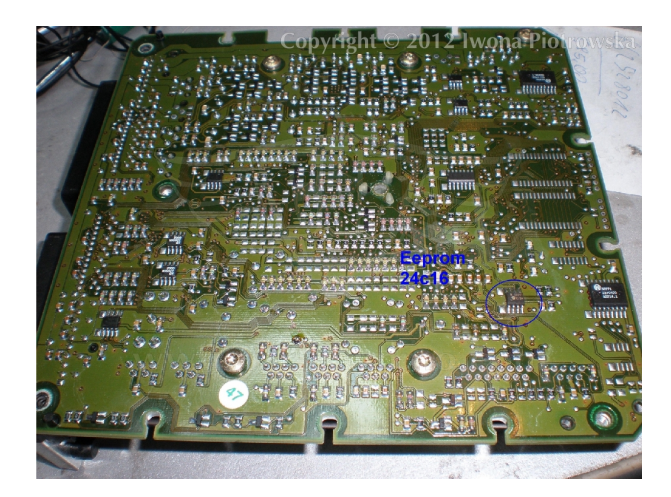

In addresses from 040 to 1FF change these values into FF in 24C16 memory

## **Connecting emulator to ECU**

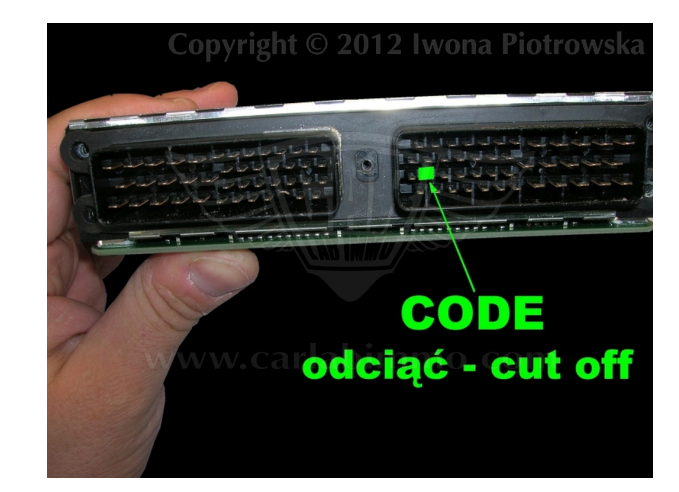

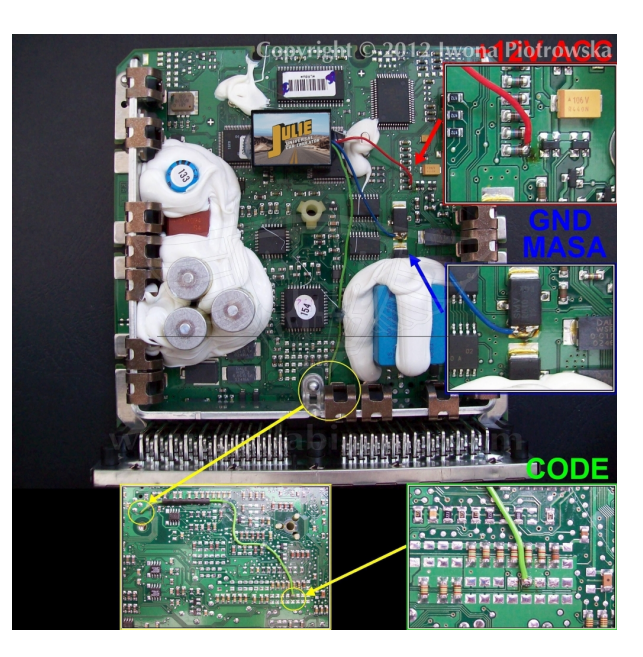

#### 1 plug with 24C02 memory (Renault Laguna)

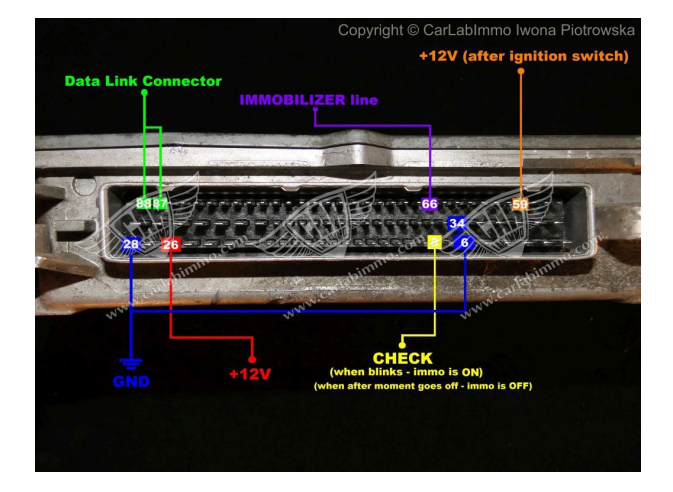

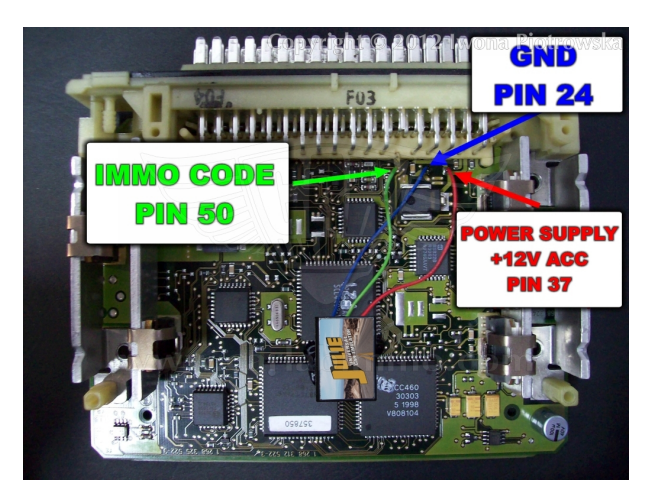

#### Cut off pin 50 from ECU!!!

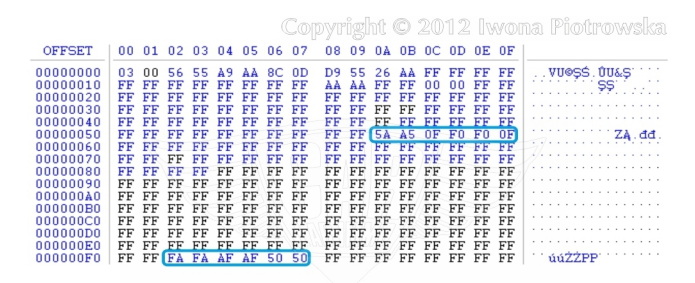

In addresses from 05A to 05F and from 0F2 to 0F7 change these values into FF

In addresses from **05A** to **05F** and from **0F2** to **0F7** change these values into **FF** in **24C02** memory

#### **Volvo S40 and V40 – 1.9TD (Bosch 0 281 001 906 ECU)** MSA 15.5-5.40

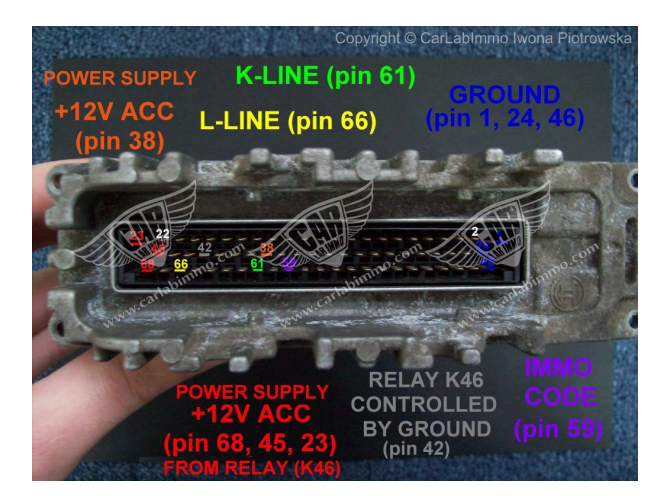

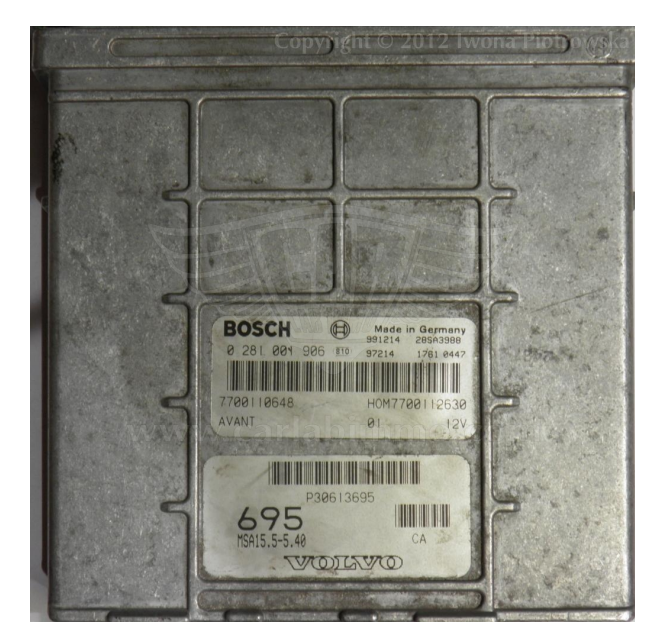

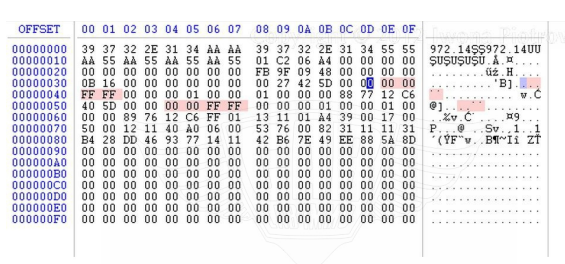

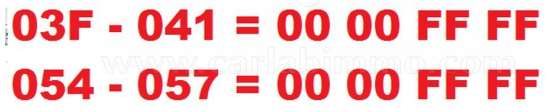

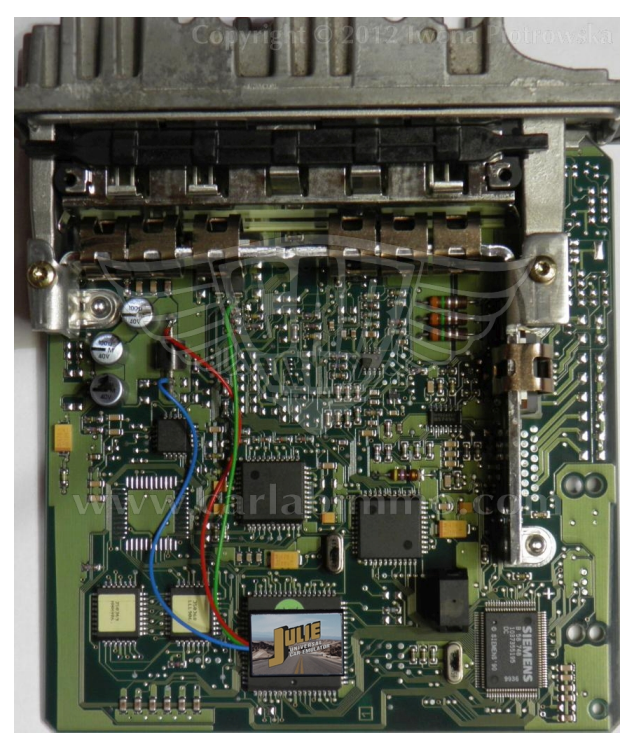

In addresses from 03F to 041 and from 054 to 057 change these values into 00 00 FF FF in 24C02 memory

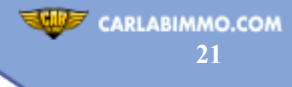

#### Warning!!!

Due to possible construction changes of cars, check signals with multimeter in the ECU plug.

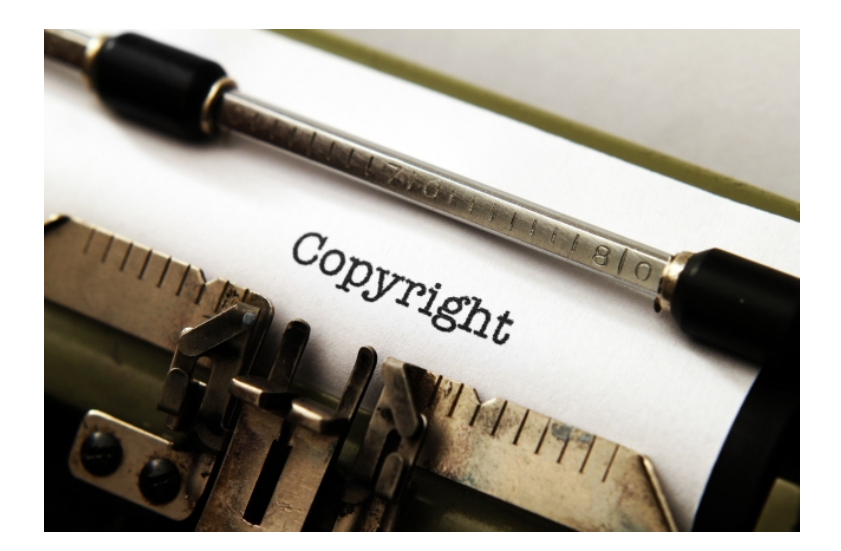

#### All rights reserved. Unauthorized copying, hiring, lending, public performance will be punished!

We state that we are the only authentic authors of this manual. We possess copyright of this publication. Any trials of unauthorized copying, hiring, quoting prohibited!!! Both service and advertisement constitute copyright and they are the subject to the protection in accordance with the Act from 4th Feb. 1994 on Copyright and Related Laws (Statute Book no. 24 position 93) and protection on the basis of the Act from 8th June 1993 on combating an unfair competition (Statute Book no. 47 position 211)

www.carlabimmo.com

Last updated 11.09.2018